## **Quick Start Guide**

## How to Submit an EPAR on Marine Online

The Electronic Personnel Action Request (EPAR) is an electronic method of submitting personnel related actions through your chain of command or your supporting administrative office. The MyEPAR option is enabled for all personnel that are affiliated to a unit in the Marine Corps Total Force System (MCTFS). *Please enter information completely and accurately to avoid errors or delays in processing.* 

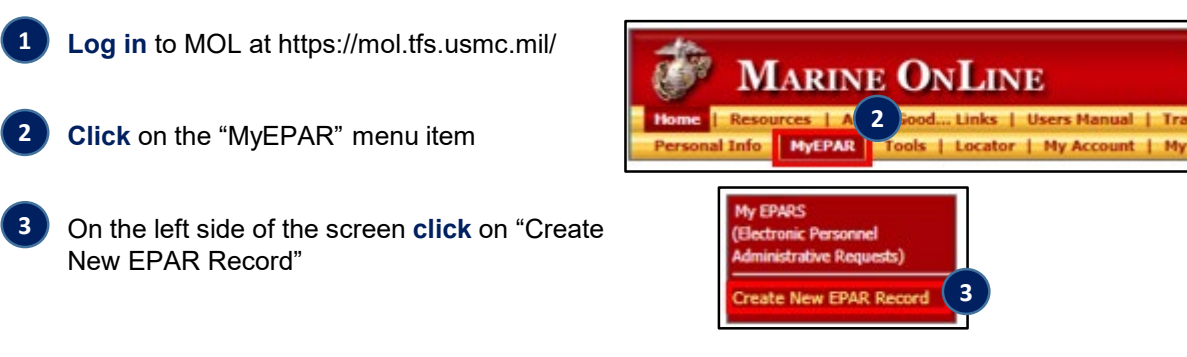

The EPAR page will appear with your basic information prepopulated. *Ensure your Work Email and Work Phone are correct!* 

| EPAR Record | No. 21-00126083        |             |                 |   |            |                 |     |
|-------------|------------------------|-------------|-----------------|---|------------|-----------------|-----|
| Member / Un | ait                    | Record      |                 |   | Creator    |                 |     |
| Name        |                        | Status Date | 20210511 @ 1031 |   | Name       | CTR             |     |
| EDIP1       |                        | Status      | Draft           |   | Work Email | @USMC /         | VIL |
| Unit        | MISSA IAB Work Section | Subject *   | Select Subject  | * | Work Phone | 816             |     |
| RUC         | 85217                  |             |                 |   | Created    | 20210511 @ 1031 |     |
| Co/Plt/Work | M-MISA-IABX            |             |                 |   |            |                 |     |

**Click** the "Subject" dropdown menu for a list of categories. If you're not sure which category is appropriate, take your best guess. Upon selection of a category, the "Subject Instructions" and "Subject Forms" options will display. **Click** the links to a view a more detailed description and any specific instructions or forms required for the selected category type.

| Record                |                                         | Instructions for EPAR Subject: Career                                                                                                    | Forms for  | EPAR Subject: Career           |
|-----------------------|-----------------------------------------|----------------------------------------------------------------------------------------------------|------------|--------------------------------|
| Status Date<br>Status | 20210511 @ 1031<br>Draft                | Subject Description. An Enlistment, Reenlistment, Extension, Bonus, Waiver, Will<br>Re-Enter, End of Current Contract (ECC) Date, Career Status Bonus (CSB), and<br>Survivor Benefit Program (SBP).<br>FPAB Record Motes. List the searchic document, data(<) of the document, and                                                                                                    | Filename D | escription<br>o records found. |
| ubject *              | Career SubjectInstructions SubjectForms | person(5) concerning the document. The describe what action needs to be taken<br>on the document, such as recording the document information, or correction to<br>the already recorded document information.<br>EPAR Record Files: upload applicable supporting forms and documents for the<br>requested action.<br>Note: For correction to a subject, subject description, or subject instructions,<br>contact or submit a PIR to your supporting MISSO. |            |                                |
|                       |                                         | a Print Close                                                                                                    | <b>a</b>   | Print Close                    |

This info sheet is a product of the Manpower Information Systems Support (MISSA) Training Support Team. Distribution Statement C: Distributions authorized to U.S. Government Agencies and their Contractors.

## **Quick Start Guide**

How to Submit an EPAR on Marine Online

6 Use the "Notes" tab to input information that may be required for the processing of your EPAR. Describe what action is being requested as well as any source documentation. Click "Add Note" when complete.

| ·                                                            |                               |      |         |
|--------------------------------------------------------------|-------------------------------|------|---------|
| Notes Files History                                          |                               |      |         |
| Add a Note by typing a remark and clicking t<br>Add button * | he 2000 characters remaining. |      | dd Note |
| Date and Time                                                | Contributor                   | Note |         |
| No records found.                                            |                               |      |         |

Use the "Files" tab to upload any source documentation required for the processing of your EPAR. It's always a good idea to add a description of each file when adding more than one file. Click "Add File" when complete.

| s Files Histo                                         | ory                                                |             |                                |          |
|-------------------------------------------------------|----------------------------------------------------|-------------|--------------------------------|----------|
| a File by clicking the Br<br>ng a remark, and clickin | owse button, Choose File No file of the Add button | hosen 255 c | haracters remaining in remark. | Add File |
| ato and Time                                          | Contributor                                        | File        | Description                    | Remove   |

8 T

The "History" tab displays all actions taken on the Trouble Ticket

| Date and Time  | Contributor | Event                                     |  |
|----------------|-------------|-------------------------------------------|--|
| 0210511 @ 1031 | CTR         | EPAR created by Member with DRAFT status. |  |

When you have completed the form and you are ready to submit it, **double-check** your work and then **click** "Submit EPAR". You can always **click** "Save Changes" to come back and submit later.

| ve Changes | Cancel Changes | Delete EPAR | Submit EPAR |
|------------|----------------|-------------|-------------|
| ve Changes | Cancel Changes | Delete EPAR | Submit EP/  |

## What happens next?

After submitting your EPAR, it will be pending review by the appropriate Command personnel in your unit for determination of what action needs to occur. Some personnel actions may be addressed at the local unit level while others may require updates to your personnel record by the supporting Personnel Admin Center (PAC).

This info sheet is a product of the Manpower Information Systems Support (MISSA) Training Support Team. Distribution Statement C: Distributions authorized to U.S. Government Agencies and their Contractors.